## **Tutoriel**

## Envoyer un ticket d'incident Pytheas à l'attention <u>de l'ATI</u>

**Exemple concrès** : DUPOND Christophe, professeur de Mathématiques en Salle 101, n'arrive pas à ouvrir Libre Office depuis ce matin.

Pour que l'ATI puisse être au courant et venir l'aider, il envoie un ticket directement sur Pytheas.

## I] Connexion à Pytheas

L'îcone pour ouvrir Pytheas peut-être directement sur le bureau du PC.

Si ce n'est pas le cas, il faut alors entrer l'adresse : <u>https://pytheas.eduprovence.fr/</u> dans la barre de recherche de votre navigateur internet.

<u>Vous allez arriver sur la page d'authentification :</u>

| Sécurité Windows                  | ×                      |
|-----------------------------------|------------------------|
| Se connecter pour accé            | éder à ce site         |
| Autorisation requise par https:// | pytheas.eduprovence.fr |
| dupondc1                          |                        |
| •••••                             |                        |
| Domaine : SERCOL                  |                        |
| ОК                                | Annuler                |
|                                   |                        |

Il faut entrer **vos identifiants et mots de passe SERCOL** (ceux que vous utilisez pour vos tablettes ou pour entrer sur les ordinateurs du collège).

Pour M DUPOND ce sera :

Identidiant : dupondc1

Mot de passe : LeMotDePasseUtiliséD'Habitude13.

## II] Faire un ticket d'incident sur Pytheas

Une fois la connexion établie, vous arrivez sur la page d'accueil « *professeur* » de Pytheas Pour envoyer un incident à L'ATI cliquez sur « **Nouvel incident** »

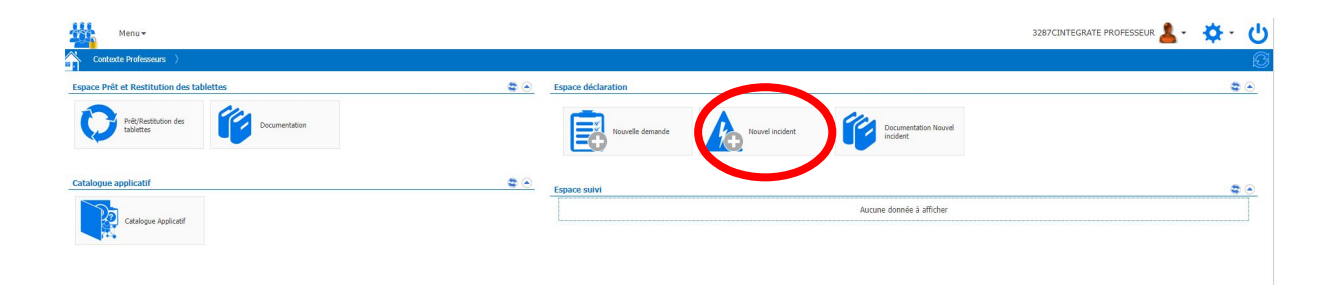

Une fenêtre s'ouvre.

|                                     | Nouvell                                                                   | e demande Nouvel incident        | Documen<br>incident | itation Nouv |
|-------------------------------------|---------------------------------------------------------------------------|----------------------------------|---------------------|--------------|
| 🔅 CD13 - Déc                        | laration d'indicent informatique simp                                     | blifiée                          | a 🛪                 |              |
| Personne ou E                       | quipement concerné                                                        | Informations sur l'équipement    | ê je                | à afficher   |
| Collège *                           | GARRIGUES (LES) - ROGNES                                                  | Pas de numéro d'inventaire saisi |                     |              |
| Bénéficaire *                       | 3287CINTEGRATE PROFESSEUR 3287cintegra                                    | atep                             |                     |              |
| Taper le nom d<br>cliquer sur la ba | e votre collège pour afficher la liste des salles ou<br>aguette magique : |                                  |                     |              |
| Salle                               |                                                                           |                                  |                     |              |
| Indiquer le nun<br>sur Entrée :     | néro d'inventaire et valider en appuyant                                  |                                  |                     |              |
| N° d'inventaire                     | Saissisez le numéro d'inventaire présent sur l                            | étiquet                          |                     |              |
| Description de                      | l'incident                                                                |                                  |                     |              |
| Objet *                             |                                                                           |                                  |                     |              |
| Description *                       |                                                                           |                                  |                     |              |
|                                     |                                                                           |                                  |                     |              |
|                                     |                                                                           |                                  |                     |              |
|                                     |                                                                           |                                  | <i>li</i> •         |              |
|                                     |                                                                           |                                  |                     |              |
|                                     |                                                                           |                                  | Ok Annuler          |              |

Il vous faudra entrer votre numéro de salle (ex : 101) en cliquant sur la petite baguette magique à droite (1), la chercher (2) puis cliquer sur « OK » (3).

| Nouvelle demande                                                                                        | <u>■</u> salle × ★ - ②                                                            |
|----------------------------------------------------------------------------------------------------|-----------------------------------------------------------------------------------|
|                                                                                                    | Faites glisser ici l'en-tête de la colonne par laquelle vous souhaitez regrouper. |
|                                                                                                    | COLLEGE SALLE                                                                     |
| CD13 - Declaration d'indicent informatique simplifiee                                                   | GARRIGUES (LES) - ROGNES 101                                                      |
| Collège * GARRIGUES (LES) - ROGNES                                                                      | GARRIGUES (LES) - ROGNES 102                                                      |
| Bénéficaire * 3287CINTEGRATE PROFESSEUR 3287cintegratep                                                 | Q GARRIGUES (LES) - ROGNES 103                                                    |
| Taper le nom de votre collège pour afficher la liste des salles ou<br>cliquer sur la baguette magique : | Q GARRIGUES (LES) - ROGNES 104                                                    |
| Salle 101                                                                                               | Q GARRIGUES (LES) - ROGNES 107                                                    |
| Indiquer le numéro d'inventaire et valider en appuyant<br>sur Entrée :                                  | Q GARRIGUES (LES) - ROGINES 112                                                   |
| N° d'inventaire Saissisez le numéro d'inventaire présent sur l'étiquet                                  | GARRIGUES (LES) - ROGNES 215                                                      |
| Description de l'incident                                                                               | Q GARRIGUES (LES) - ROGNES 230                                                    |
| Objet * Description *                                                                                   | Q GARRIGUES (LES) - ROGNES 301                                                    |
|                                                                                                    | Q GARRIGUES (LES) - ROGNES 302                                                    |
|                                                                                                    | Q GARRIGUES (LES) - ROGNES 303                                                    |
|                                                                                                    | Q GARRIGUES (LES) - ROGNES 304                                                    |
|                                                                                                    | Q GARRIGUES (LES) - ROGINES 305                                                   |
|                                                                                                    | Aller à la page 1 Affichage ligne 50 v 1-50 De 67 4 🕨                             |
|                                                                                                    |                                                                                   |
|                                                                                                    | 3 ( Ok ) nnuler                                                                   |

Ensuite, entrer le **numéro d'inventaire** de la machine concernée si c'est le cas (1) (ce n'est pas obligatoire) **puis l'objet de la demande** (2) **et la description de celle-ci** (3). Ensuite cliquez sur « **OK** » pour envoyer votre demande (4).

| Personne ou Eq                        | uipement concerné                                                                                                    | Informations sur l'équipement                          | <u> </u> |
|---------------------------------------|----------------------------------------------------------------------------------------------------|--------------------------------------------------------|----------|
| Collège *                             | GARRIGUES (LES) - ROGNES                                                                                                    | Ce numéro d'inventaire n'est pas reconnu : 22CUC47289. |          |
| Bénéficaire *                         | 3287CINTEGRATE PROFESSEUR 3287cintegratep                                                                                                    |                                                        |          |
| Taper le nom de<br>cliquer sur la bag | votre collège pour afficher la liste des salles ou<br>juette magique :                                                                                                    |                                                        |          |
| Salle                                 | 101                                                                                                    |                                                        |          |
| Indiquer le numé<br>sur Entrée :      | ro d'inventaire et valider en appuyant                                                                                                    |                                                        |          |
| N° d'inventaire                       | Saissisez le numéro d'inventaire présent sur l'étiquet                                                                                                    | ٦1                                                     |          |
| Description de l'                     |                                                                                                    | -                                                      |          |
| beschpuor de l                        | incident                                                                                                    |                                                        |          |
| Objet *                               | Problème ouverture de libre office                                                                                                    |                                                        | 2        |
| Objet *<br>Description *              | Problème ouverture de libre office<br>Problème ouverture de libre office<br>Bonjour,<br>Depuis ce matin, Libre Office refuse de s'ouvrir su<br>Cordialement,<br>Christophe DUPOND | r mon ordinateur.  <br>3                               | 12       |

Votre demande a été envoyée à l'ATI qui traitera votre ticket.